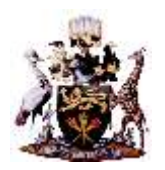

## **UNIVERSITY OF NAIROBI**

## INDEPENDENT ELECTORAL COMMISSION

# UNSA EBALOT SYSTEM- STEPS ON HOW TO ACCESS THE PLATFORM AND VOTE ON THE ELECTION DAY WEDNESDAY NOVEMBER 18TH, 2020

The UNSA 2020 election platform is live and will be conducted online. The election platform is accessible via:

- 1. eballot.uonbi.ac.ke
- 2. via student portal
- 3. UoN Website under student resources

#### REQUIREMENT TO ACCESS THE EBALLOT SYSTEM

To access the platform, students are required:

- Access to computer or smartphone with internet connection
- AD user credentials. AD user credentials are the same credentials as used on **SOMAS** and eclass platforms. Thus your username is derived from Registration number without the slashes

-For instance, given the registration number B11/9999/2030 username is b1199992030

• In case you forgot or have not activated AD credentials please visit **adstudents.uonbi.ac.ke** and click on forgotten password

#### STEPS OF VOTING FOR YOUR FAVORITE TEAMS

The under listed steps are necessary for voting:

- 1. Login to **eballot.uonbi.ac.ke**
- 2. Navigate to **My Ballots**

 $\rightarrow$  you are enlisted in one **COLLEGE for** which you eligible to vote.

3. Click on the red poll icon once the polls are open

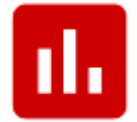

3. Select your favorite team to VOTE

 $\rightarrow$  then submit your VOTE by clicking the button

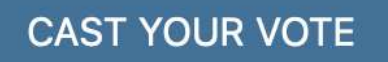

To get to practise how this works, we will be conducting a MOCK election on **Monday 16, 2020** from 8:00am -5:00pm.

If you have challenges accessing the eballot please write to <u>customercare@uonbi.ac.ke</u>. If you are missing on the voter register or you are in the wrong electoral college please write <u>unsa2020help@uonbi.ac.ke</u>

### PROF. MOHAMUD A. JAMA

#### CHAIRMAN, UNSA INDEPENDENT ELECTORAL COMMISSION